# Federal Reporting Office Hours

General Supervision and Data Management August 2024

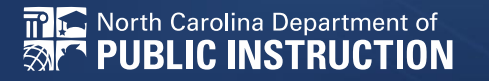

Office of Exceptional Children

# Automated Captioning for Participants in Webex

- Option 1: Caption and Highlights Panel
- Locate the blue circle and dot icon on the bottom left of your screen.
- Select icon
- Select turn on Webex assistant
- Select View Captions and Highlights
- A new side panel will appear on the right of the screen.

- Option 2: Closed Captioning
- Select the Closed Captioning (CC) icon in the lower left corner of the screen
  - Captions will appear on the bottom of screen
- Grab and move the captions to the desired location.

# Federal Reporting Preparation Tips

- Documenting Child Outcomes Summary Data
- Indicator 7: Preschool Outcomes
- Exit Count

# **Documenting COS Data**

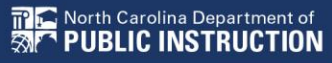

#### **COS Overview**

- Child Outcomes Summary
- A seven-point scale for summarizing assessment data in three areas
- An instrument used to combine information from various assessments, observations, discussions, etc.
- Included in Indicator 7 to compare entry data with exit data

#### **COS Workflow – Entry COS**

| Documents: | General             | <ul> <li>Accommodation Review</li> </ul> | O Plan of Care (Physical Therapy)                   |
|------------|---------------------|------------------------------------------|-----------------------------------------------------|
|            | Progress Monitoring | Child Outcome Summary Form               | O Plan of Care (Psychological Services)             |
|            |                     | O Contact Log                            | O Plan of Care (Counseling Services)                |
|            |                     | O Core Plan                              | O Plan of Care (Special Education - Speech/Language |
|            |                     | O Core Plan Review                       | O FAM-S Scoring Summary School (pdf)                |
|            |                     | O CSP Document                           | O FAM-S Scoring Summary School (xls)                |
|            |                     | ○ Progress Report                        | O FAM-S Item Summary School (pdf)                   |
|            |                     | O Plan of Care (Speech/Language)         | O FAM-S Item Summary School Level (xls)             |
|            |                     | O Plan of Care (Occupational Therapy)    | O IEP at a Glance                                   |
|            |                     | Latters:                                 | (No Letters Available)                              |

CREATE DRAFT (WILL BE SAVED FOR 30 DAYS) CREATE FINAL DOCUMENT (WILL BE SAVED) UPLOAD EXTERNAL DOCUMENT(S)

#### **COS Workflow – Entry COS Continued**

**Child Outcome Summary Form** 

| The proper selection must be made in order to ger                                                                                         | erate the appropriate document. |                                      |                       |                         |
|----------------------------------------------------------------------------------------------------|---------------------------------|--------------------------------------|-----------------------|-------------------------|
| s                                                                                                    | elect One:                      |                                      | ~                     |                         |
| Active in Pre-k services                                                                                                    | start date: Entry               |                                      |                       |                         |
| Pre-k services comple                                                                                                    | tion date: Interim              |                                      |                       |                         |
|                                                                                                    |                                 |                                      |                       |                         |
|                                                                                                    |                                 |                                      |                       |                         |
| Child O                                                                                                    | utcome Summary Form             |                                      |                       |                         |
| PURPOSE Child O                                                                                                    | utcome Summary Form             |                                      |                       |                         |
| PURPOSE                                                                                                    | utcome Summary Form             |                                      |                       |                         |
| Child O<br>PURPOSE<br>The proper selection must be made in order to generate the app                                                      | utcome Summary Form             | Student                              | History               |                         |
| Child O<br>PURPOSE<br>The proper selection must be made in order to generate the app<br>Select One                                        | utcome Summary Form             | Student<br>Event.Date:               | History               | Begin Date              |
| Child O<br>PURPOSE<br>The proper selection must be made in order to generate the app<br>Select One<br>Active in Pre-k services start date | ropriate document.              | Student<br>Event.Date:<br>12/08/2022 | History<br>Event.Type | Begin Date<br>12/15/202 |

#### **COS Workflow – Interim COS**

- Optional for students expected to receive preschool EC services for more than one year
- Data from finalized Entry COS populates in new COS
- Change purpose to Interim
- Leave Pre-k services completion date blank

Child Outcome Summary Form

**Child Outcome Summary Form** 

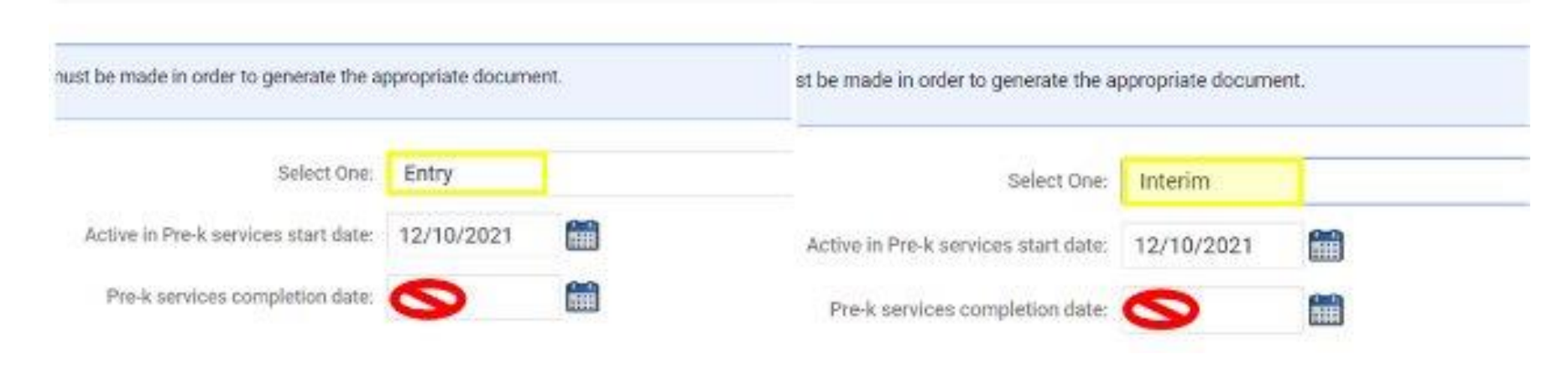

#### **COS Workflow – Exit COS**

- Child exits preschool by entering kindergarten
- Child is age appropriate for kindergarten
- Child withdraws from PSU
- Child is no longer eligible for EC services
- Important: Confirm Entry COS event on Student History Screen before documenting Exit COS

| Student History |  |                          |                   |                      |  |  |
|-----------------|--|--------------------------|-------------------|----------------------|--|--|
| Event Date*     |  | Event Type               | (transferred fror | n) <u>Begin Date</u> |  |  |
| 03/15/2021      |  | COSF - Entry             |                   |                      |  |  |
| 03/15/2021      |  | Plan of Care (Physical   | Therapy)          | 03/15/2021           |  |  |
| 03/01/2021      |  | IEP                      |                   | 03/15/2021           |  |  |
| 03/11/2021      |  | Provision of Services Pa | arental Consent   |                      |  |  |

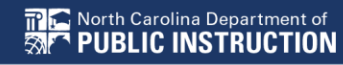

#### **COS Workflow – Exit COS Continued**

- Data from finalized Entry COS populates in new COS
- Change purpose to Exit
- Document Pre-k services completion date

Child Outcome Summary Form

Child Outcome Summary Form

| st be made in order to generate the a | ppropriate docume | ent. | must be made in order to generate the a | ppropriate docume | ent.        |
|---------------------------------------|-------------------|------|-----------------------------------------|-------------------|-------------|
| Select One:                           | Entry             |      | Select One:                             | Exit              |             |
| Active in Pre-k services start date:  | 12/10/2021        |      | Active in Pre-k services start date:    | 12/10/2021        |             |
| Pre-k services completion date:       |                   |      | Pre-k services completion date:         | 06/09/2023        | <b>Sint</b> |

#### **COS Workflow – Exit COS Continued 2**

- Select the Exit COS rating for each outcome
- Document Supporting Evidence

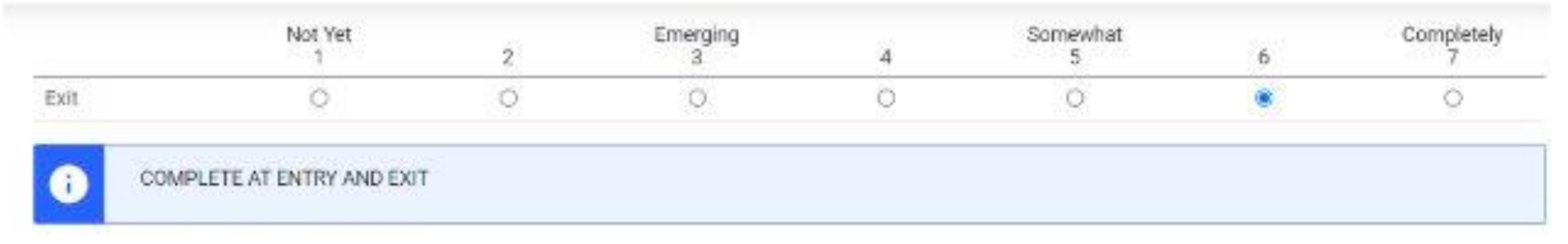

#### Supporting Evidence

|          |   | TANKI GR   |          | - |        |
|----------|---|------------|----------|---|--------|
| sessment | ~ | 12/07/2021 | <b>6</b> |   | · ates |
|          | v |            | <b>6</b> |   |        |
|          |   |            | 1000     |   | 1000   |

#### **COS Workflow – Exit COS Continued 3**

- Select Yes/No to indicate student's progress
- If Yes is selected, describe progress made in text field
- Finalize Exit COS

| COMPLETE AT EXIT                                                                                                    |                                 |
|----------------------------------------------------------------------------------------------------|---------------------------------|
| (If Question Extent of Age Appropriate Functioning has been<br>answered previously): Has the child shown any new skills or<br>behaviors related to positive social-emotional skills (including<br>sitive social relationships) since the last outcomes summary? | Yes                             |
| are coold for an offering of care of the fact outcome can and g                                                                                                    | If yes, describe progress here. |
| If yes, describe progress:                                                                                                    |                                 |
|                                                                                                    |                                 |
|                                                                                                    |                                 |
| s                                                                                                    | SAVE                            |
|                                                                                                    |                                 |

# **Documenting COS Data Q&A**

We are here to answer your questions!

Feel free to type in the chat or unmute and ask a question.

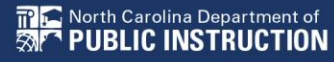

# Indicator 7: Preschool Outcomes

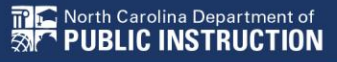

#### Indicator 7 Dates & Data

- Opens August 1st
- Closes August 23rd
- Based on data from the 7/1/23 through 6/30/24 reporting period
- Report students (ages 3 5) with IEPs, who exited preschool during the previous year
- Captures improved childhood outcomes data in the following skills:
  - (A) Positive social-emotional skills
  - (B) Acquisition and use of knowledge and skills
  - (C) Use of appropriate behaviors to meet their needs.

# **ECATS Indicator 7 Reporting Checklist**

- Navigation
  - ECATS Main Page
  - Resources
  - Federal Reporting
  - "ECATS Indicator 7 Reporting Checklist"

#### **ECATS Indicator 7 Reporting Checklist Continued**

| ECATS Screens/Workspace              | What to Check                                                                                                    |
|--------------------------------------|----------------------------------------------------------------------------------------------------|
| Student Profile and<br>Documents tab | Student must be age 3 to less than 6 as of the COS Exit Date.                                                                                                    |
| Documents tab                        | Student must have an Exit COS event (or projected Exit COS date) between the begin and end date of the count period.                                                                                            |
| COSF document                        | Student must have received EC services in PK for 6<br>months or more. This is the number of days between the<br>Active in Pre-K services start date and Active in Pre-K<br>services completion date on the COS. |
| Student Level Report View            | The student must not be marked as "Exclude Students from This Report" for the applicable report and count period.                                                                                               |

#### **Indicator 7: Tip**

- How do you document Exit COS for a student who transfers from another PSU with no documentation of Entry COS, and the child has been enrolled in PreK for at least 6 months?
  - EC Preschool Staff should enter information from the initial eligibility as the "Entry" COS if there was none previously entered. This would provide the growth data from beginning of services until exit if the student has been enrolled and receiving services for 6 months or more.

| Child                                                        | Outcome Summary Form  |   |
|--------------------------------------------------------------|-----------------------|---|
| URPOSE                                                       |                       |   |
| The proper selection must be made in order to generate the a | ippropriate document. |   |
| Select One:                                                  | Entry                 | v |
| Active in Pre-k services start date:                         | m                     |   |
| Pre-k services completion date                               |                       |   |
| ERSONS INVOLVED IN DECIDING THE SUMMARY RA                   | TINGS                 |   |
| Name                                                         | Role                  |   |
|                                                              |                       |   |

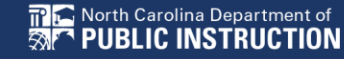

#### Indicator 7: Videos/Resources

- Navigation
  - ECATS Main Page
  - Resources
  - Federal Reporting
    - ECATS Training Federal Reporting Webinar Videos
    - ECATS Indicator 7 Reporting Errors and Warning Reference Guide
    - ECATS Indicator 7 Reporting Checklist

### **Indicator 7 Report**

- Navigation
  - ECATS Main Page
  - Reporting
  - Standard Reports
  - Special Education
  - Indicator 7

| Data Source:                        | Transactional/EDPlan |                       |           |  |  |
|-------------------------------------|----------------------|-----------------------|-----------|--|--|
| Count Period:                       | August 2023   07/    | /01/2022 - 06/30/2023 |           |  |  |
|                                     | CHECK ALL CH         | ECK NONE              |           |  |  |
|                                     | Import Holding Se    | chool CECAS           | DLEP      |  |  |
| Schools:                            | 0                    | DPI FTE School        | O Migrant |  |  |
|                                     | Graduated Studer     | nts 🗌 Homeless        |           |  |  |
| Detailed Student Listing            |                      |                       |           |  |  |
| Include Outcome Report              |                      |                       |           |  |  |
| Include Summary Report              |                      |                       |           |  |  |
| Include Exception/Validation Report |                      |                       |           |  |  |
| Sort By:                            | Last Name            |                       |           |  |  |
|                                     | GENER                | ATE REPORT            |           |  |  |

#### Indicator 7: Charter School Reminder

Charter Schools must also review Indicator 7 report to identify students with COS data transferred from previous PSU

#### **Indicator 7 Report Continued**

| MAIN MENU                                                                                                    | STUDENTS ~ | WIZARDS ~ | MY ACCOUNT ~ | REPORTING ~  | EWS 🗸  |
|----------------------------------------------------------------------------------------------------|------------|-----------|--------------|--------------|--------|
| Denos de constantes de la constantes de la constantes de la constantes de la constantes de la constantes de la c |            |           |              | MY REPORTS   |        |
| Announcement                                                                                                    | IS         |           |              | STANDARD REP | ORTS   |
|                                                                                                    |            |           |              | ADVANCED REP | ORTING |

#### Reports

| Report      | Date Created        | Created By                |
|-------------|---------------------|---------------------------|
| Indicator 7 | 07/04/2023 16:11:00 | Khalilah Sabreen O'Farrow |

| StudentID | Is Duplicated Exit COSF Date is Blank | Exit Outcome 1 is Blank | Exit Outcome 2 is Blank | Exit Outcome 3 is Blank | Progress 1 is Blank | Progress 2 is Blank | Progress 3 is Blank |
|-----------|---------------------------------------|-------------------------|-------------------------|-------------------------|---------------------|---------------------|---------------------|
| ABC123    | X                                     | X                       | x                       | X                       | X                   | х                   | X                   |
| ABC124    | x                                     | X                       | Х                       | x                       | x                   | х                   | Х                   |
| ABC125    | x                                     | X                       | X                       | X                       | x                   | х                   | x                   |
| ABC126    | ×                                     | x                       | x                       | x                       | x                   | х                   | X                   |
| 4 - F     | StudentDetail OutcomeReport           | SummaryReport Exce      | eptions 🕘               |                         | I                   |                     |                     |

#### **Indicator 7 Continued 2**

- Why are students missing from the report?
  - Student must have an Exit COS Date or Projected Exit COS Date during the reporting period (7/1 - 6/30)
    - Note: ECATS looks at Projected Exit COS dates only for students between the ages of 5 and 6.
  - When the Exit COS is finalized, with the Exit COS date as on or before 6/30, the student will display in the report
  - When the Exit COS is finalized, with the Exit COS date as after 6/30, the student will display in next year's Ind 7 report

#### Understanding COS & Preparing for Ind 7 Resource

- Early Childhood Technical Assistance Center
  - <u>ECTA</u>

| ecta Ea<br>Ter<br>Improving Systems, P | rly C<br>chni<br>' <b>ract</b> | hildhood<br>cal Assistance Center<br><mark>ices</mark> , and <b>Outcomes</b>                                                                                                    | ENHANCED BY Google                                                                                                    | <u>વ</u>           |  |  |  |
|----------------------------------------|--------------------------------|----------------------------------------------------------------------------------------------------|----------------------------------------------------------------------------------------------------|--------------------|--|--|--|
| About ▼ IDEA ▼ System:                 | <u>s</u> ▼ <u>P</u> i          | <u>actices</u> ▼ <u>Outcomes</u> ▼ <u>Events</u> ▼ <u>Resources</u> ▼ <u>For Families</u>                                                                                                    |                                                                                                    |                    |  |  |  |
| <u>Outcomes</u>                        |                                | ★ ▶ Outcomes                                                                                                    |                                                                                                    |                    |  |  |  |
| Outcomes Measurement                   | ≡                              | Outcomes                                                                                                    |                                                                                                    |                    |  |  |  |
| Child Outcomes                         | ≡                              | An outcome is a benefit experienced as a result of services provided to children and families.<br>Child and family outcomes are connected. A positive outcome experienced by the family serve<br>to promote the child outcomes and outcomes achieved by the child benefit the family. Data is |                                                                                                    |                    |  |  |  |
| COS Process                            | ≡                              |                                                                                                    |                                                                                                    |                    |  |  |  |
| <u>Family Outcomes</u>                 | ≡                              |                                                                                                    |                                                                                                    |                    |  |  |  |
| IFSP/IEP-Outcomes Integration          | ≡                              | collected on outcomes to measure individual and pro                                                                                                    | ogram progress.                                                                                                    |                    |  |  |  |
| <u>Data Quality</u>                    |                                | Child Outcomes                                                                                                    |                                                                                                    |                    |  |  |  |
| State-Developed Outcomes Mate          | erials                         | Child Outcomes                                                                                                    |                                                                                                    | 1. 1.1             |  |  |  |
|                                        |                                | to be active and successful participants during their early childhood special edu-<br>to be active and successful participants during their early child<br>analyze, and use data on three child outcomes to measure ind<br>results and to improve their systems and services.                 | cation is to enable young children with o<br>lhood years and in the future. States coll<br>lividual child and family progress toward | ect,<br>l improved |  |  |  |

# Indicator 7 Q & A

We are here to answer your questions! Feel free to type in the chat or unmute and ask a question.

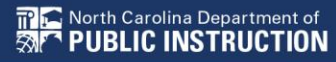

# **Exit Count Tips**

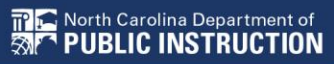

#### **Exit Count Dates and Data**

- Opens September 16th
- Closes September 30th
- Captures end-of-year reporting data on students exiting special education during 7/1/2023 through 6/30/2024 reporting period

### **Exit Count Report**

- Exit Count Report Navigation
  - ECATS Main Page
  - Reporting
  - Standard Reports
  - Special Education
  - Exit Count

#### **Exit Count Resources**

- Training Video and Resources Navigation
  - ECATS Main Page
  - Resources
  - Federal Reporting
    - ECATS Training Federal Reporting Webinar Videos
    - ECATS Exit Count Errors and Warning Reference Guide
    - ECATS Exit Count- Same Day Reporting Updates
    - ECATS Exit Count Checklist

# **ECATS Exit Count Reporting Checklist**

- Navigation
  - ECATS Main Page
  - Resources
  - Federal Reporting
  - "ECATS Exit Count Reporting Checklist"

#### **ECATS Exit Count Reporting Checklist Continued**

| ECATS<br>Screens/Workspace | What to Check                                                                                                    |
|----------------------------|----------------------------------------------------------------------------------------------------|
| Student History page       | Student must have exited Special Education or the District between<br>the begin date and the end date of the reporting period window (7/1-<br>6/30)                                                                                                    |
| Student History page       | <ul> <li>Student must be exited on the end date of the reporting period window (6/30) in all of NC. Students could be active or inactive overall in ECATS.</li> <li>If a child exits one NC district to move to another NC district, and in the 2<sup>nd</sup> district they are receiving services on the Count Period End Date, they would not be included in this report for either district.</li> <li>If a child is active and exited in many districts during the Count Period and remain exited on the Count Period End Date, only the last district exited would report that student.</li> </ul> |

#### **ECATS Exit Count Reporting Checklist Continued 2**

| ECATS<br>Screens/Workspace                           | What to Check                                                                                                    |
|------------------------------------------------------|----------------------------------------------------------------------------------------------------|
| Student History page                                 | <ul> <li>The following are considered Special Education Exit Events:</li> <li>Non-Eligibility Event (not Initial)</li> <li>Parent Revocation of Service Event (not Initial)</li> <li>Parent Consent Denial Event (not Initial)</li> <li>Reached Maximum Age</li> </ul> |
| Student History page<br>or Finalized IEP<br>document | The IEP/PSSP/CSP End Date must be greater than or equal to the Exit Date (for Special Ed Exit Event) AND there must be at least one service with an End Date on or after the Exit Date.                                                                                |
| Student Profile                                      | The student must not be age 23 or older.                                                                                                    |
| Student Level Report<br>View                         | The student must not be marked as "Exclude Student from This Report" for the appliable report and count period.                                                                                                    |

#### **Exit Count Report: Common Exceptions**

- Setting The Student's age is invalid for the Primary Educational Setting
  - This is a warning; no action needed
- Exit Reason Blank
  - Document modified exit reason
- Is Duplicated
  - LEA with most recent exit date within reporting period includes student in Exit Count
  - LEA with older exit date within reporting period excludes student from Exit Count
- Exit Reason Not Appropriate for Age
  - Update the modified exit reason
  - There should be no students under age 16 with exit reason, Dropped Out

### Exit Count Report: Common Exceptions Continued

Exit Reason Blank

#### • Exit Reason Not Appropriate for Age

| Region | Age As Of Count<br>Period End Date | IEP Start Date | Exceptionality<br>Category | Setting | Exit<br>Reason | Exit Date  |
|--------|------------------------------------|----------------|----------------------------|---------|----------------|------------|
| ECATS  | 6                                  | 12/7/2021      | SI                         | REG     | TR             | 11/29/2022 |
| ECATS  | 11                                 | 3/30/2022      | LD                         | REG     | MV             | 7/1/2022   |
| ECATS  | 5                                  | 10/25/2022     | AU                         | REG     |                | 4/24/2023  |
| ECATS  | 9                                  | 5/25/2022      | SI                         | REG     |                | 7/19/2022  |
| ECATS  | 10                                 | 1/3/2022       | VI                         | REG     | TR             | 7/1/2022   |
| ECATS  | 8                                  | 10/18/2021     | SI                         | REG     | MV             | 10/11/2022 |
| ECATS  | 7                                  | 12/3/2021      | SI                         | REG     | TR             | 11/29/2022 |
| ECATS  | 8                                  | 11/29/2021     | SI                         | REG     | DO             | 11/22/2022 |
| ECATS  | 10                                 | 10/26/2021     | LD                         | REG     | DO             | 10/24/2022 |
| ECATS  | 6                                  | 5/26/2022      | SI                         | REG     | MV             | 1/24/2023  |
| ECATS  | 7                                  | 1/11/2023      | SI                         | REG     |                | 4/29/2023  |
| ECATS  | 14                                 | 6/3/2022       | AU                         | REG     |                | 7/1/2022   |

#### **Reminder: Modified Exit Reason**

- Students withdrawn from your LEA in PowerSchool are also withdrawn in ECATS
- Conduct inactive students search to access student record
  - Navigation
    - ECATS Main Page
    - Admin
    - School System
    - Administration
    - Inactive Students

|            | ADMINISTRATION ~ | O SUMMARY      | SYSTEM INFO      | REPORTING      | OL SYSTEM  |
|------------|------------------|----------------|------------------|----------------|------------|
|            |                  | ents to View   | ctive Studer     | Selecting Inac | eria for S |
| ~ *        |                  | All Schools    | hool Attended:   | Last Sci       |            |
| Exact Mate |                  | 8              | ent Last Name:   | Stude          |            |
| Exact Mate |                  | ¢ [            | nt First Name:   | Stude          |            |
| Exact Mate |                  | e              | Middle Name:     | Student        |            |
|            |                  |                | Date of Birth:   |                |            |
| Exact Mate |                  | e. [           | Student ID:      |                |            |
|            |                  | R .            | ts Exited After: | Student        |            |
|            |                  | ¢ [            | Exited Before:   | Students       |            |
|            |                  | -Any-          | Exit Reason:     |                |            |
| - *        | t Name           | Student's Last | Sort List By:    |                |            |

#### **Reminder: Modified Exit Reason Continued**

• Click the inactive student's name link to access the record

|                      | stateminto | SUMMARY | ADMINISTRATION | ~           |        |             |                    |
|----------------------|------------|---------|----------------|-------------|--------|-------------|--------------------|
| Manage Inactive Stud | ents       |         |                |             |        |             |                    |
| Student ID Nan       | e          |         | Date           | te of Birth | School | Date Exited | Reason for Exiting |

• Select the appropriate Modified Exit Reason and click Update Database.

| Date Exited:          | 07/01/2022             |
|-----------------------|------------------------|
| Reason for Exiting:   | W1 Transfer Withdrawal |
| Modified Exit Reason: |                        |

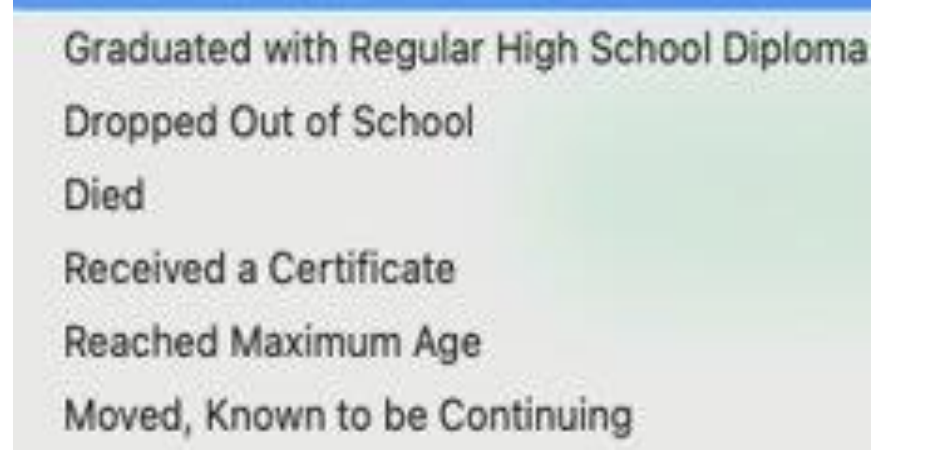

#### **Reminder: Modified Exit Reason Continued 2**

For currently active student records, click Details next to the associated Exit event

| St          | udent | History            |                    |            |          |                   |          |                             |         |
|-------------|-------|--------------------|--------------------|------------|----------|-------------------|----------|-----------------------------|---------|
| Event Date* |       | Event Type         | (transferred from) | Begin Date | End Date | User              | Document | Date Created                |         |
| 07/01/2022  |       | Exit School System |                    |            |          | Transfer / Import |          | 07/21/2022 21:01 (375 days) | DETAILS |

• Select the appropriate Modified Exit Reason and click Update Database.

| Event Type: Exit School Syste | em                            |
|-------------------------------|-------------------------------|
|                               | 07/01/2022                    |
|                               |                               |
|                               |                               |
| W1 Transfer Withdrawal        |                               |
| Moved Known to be Continuing  | ~                             |
|                               | Event Type: Exit School Syste |

#### **Reminder: Student Level Report View**

• After documenting the Modified Exit Reason in the student record, also update the Student Level Report View to clear the error from the report

| STUDENT INFORMATION V EC PRO                  | Report View       |                             |
|-----------------------------------------------|-------------------|-----------------------------|
| PROFILE<br>CONTACTS                           | Report Type:      | Child Exit Count: September |
| SCREENINGS & OBSERVATIONS<br>TEACHER NOTES    | Reporting Period: | 2022-2023                   |
| ELIGIBILITY<br>STUDENT HISTORY                | UPDATE EX         | KCEPTION                    |
| POST SCHOOL INFO<br>STUDENT LEVEL REPORT VIEW | UPDATE            | REPORT                      |

#### **Reminder: ECATS BOY Process**

- ECATS has completed its Beginning-of-Year (BOY) process for Phase II (PowerSchool) PSUs. Data for the 2024-2025 school year, including new students and updated PowerSchool data, has been loaded. All files have returned to their normal load schedules. Please submit a Zendesk ticket if you see any data issues.
- The process to update graduation data in ECATS will occur after the August deadline for entering graduation data into PowerSchool. Once this file is processed, students who have graduated will be exited from ECATS. After that point, districts will be able to select the Modified Exit Reason in ECATS for the 2023-2024 Exit Count, and these students will no longer appear active in ECATS.
- BOY for Phase I (Infinite Campus) PSUs is ongoing and expected to be completed the week of August 12. More information concerning Phase I BOY status will be provided as received. Please share the ECATS: PowerSchool to IC Crosswalk with your IC SIS coordinators for a smooth transition.

# Exit Count Q & A

We are here to answer your questions! Feel free to type in the chat or unmute and ask a question.

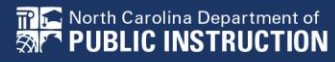

### **Other Reminders**

NC ECATS Data Managers Contact Directory Federal Reporting Office Hours Website

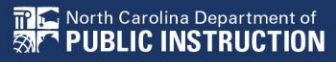

#### **ECATS Data Managers Contact Directory**

- Update the Contact Directory with any corrections and/or additions.
  - ECATS Data Managers Contact Directory

#### **Federal Reporting Office Hours**

- Access previous PowerPoints and session recordings from the Office of Exceptional Children's website at:
  - <u>Technical Assistance and Professional Development: Federal</u> <u>Reporting Office Hours</u>

### Accessibility commitment

This presentation has been <u>designed to be accessible</u> through:

- Clear structure/layout
- High color contrast
- Effective use of color
- Readable font
- Distinct slide titles

- Descriptive links
- Captioned video
- Accessible tables
- Effective use of images
- Alt text with images
- Logical reading order
- Accessibility check